# Part-I: Bootcamp on using PARAM Shakti supercomputer

Mr. Hemanta Kumar Sahu Sr. System Engineer ,CCDS

Date:18-Sep-2021

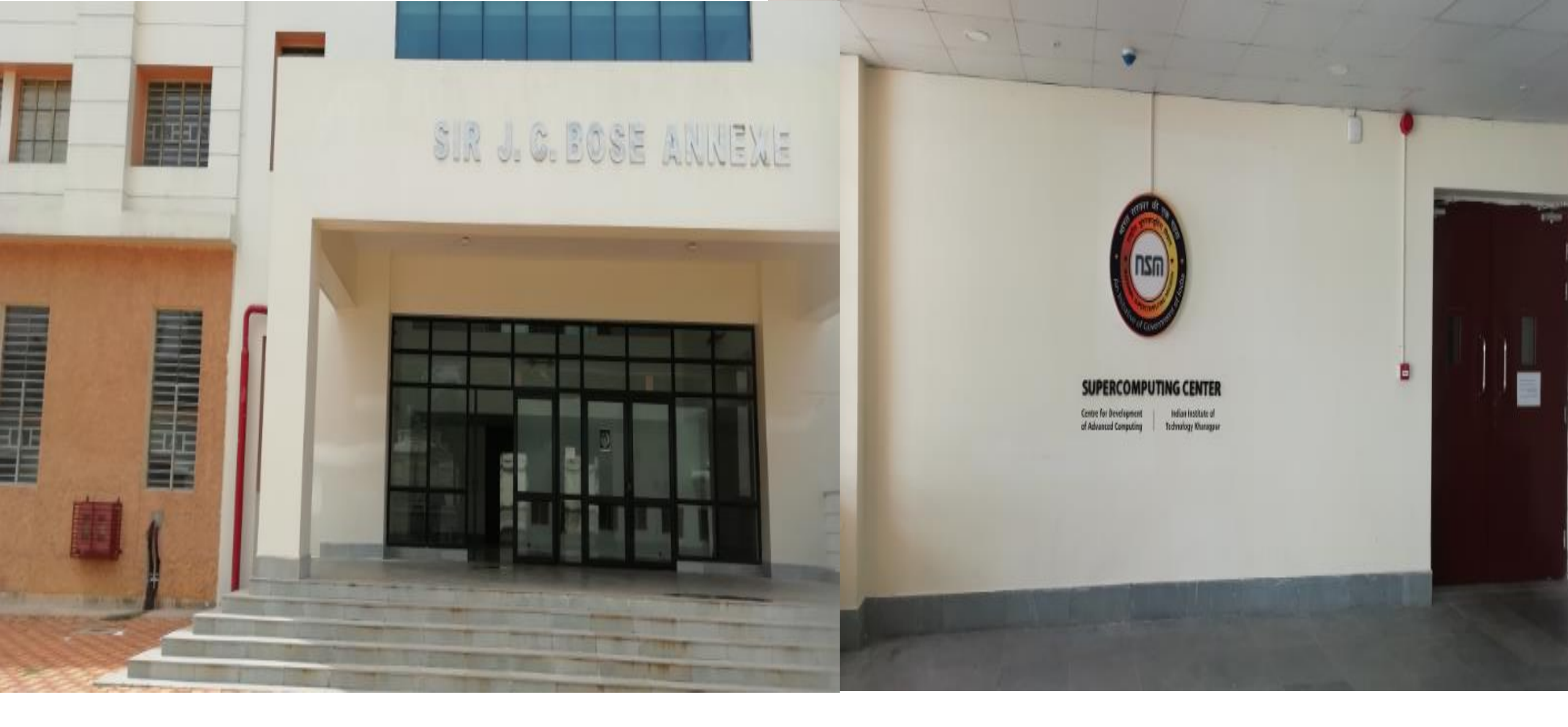

# Param shakti supercomputing center IIT Kharagpur

# Supercomputing cluster terminology

- What is the need of a cluster ?
  - When one server is not enough for the computational task or analysis to complete , clusters are used.
- Cluster is a group of machines interconnected in a way that they work together as a single system
- Terminology :
  - Node individual machine in a cluster
  - Head/Master node connected to both the private network of the cluster and a public network and are used to access a given cluster.
  - **Compute nodes** connected to only the private networks of the cluster and are generally used for running jobs assigned to them by the login node(s).
- Compute nodes can be of different types:
  - CPU only nodes
  - GPU nodes
  - High memory nodes, etc

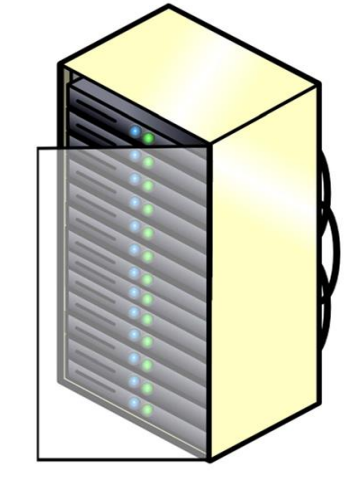

### **Supercomputing cluster types**

#### Statefull (Diskfull) Cluster

•Traditional cluster with OS on each nodes local disk.

#### Stateless (Diskless) Cluster

•Nodes are booted using RAMdisk os-image.

- 1. Nodes (servers)
- 2. Parallel file system (Storage)
- 3. Interconnect (Networking)
- 4. Accelerator cards for performance boosting (GPU )
- 5. Optimized compilers and libraries

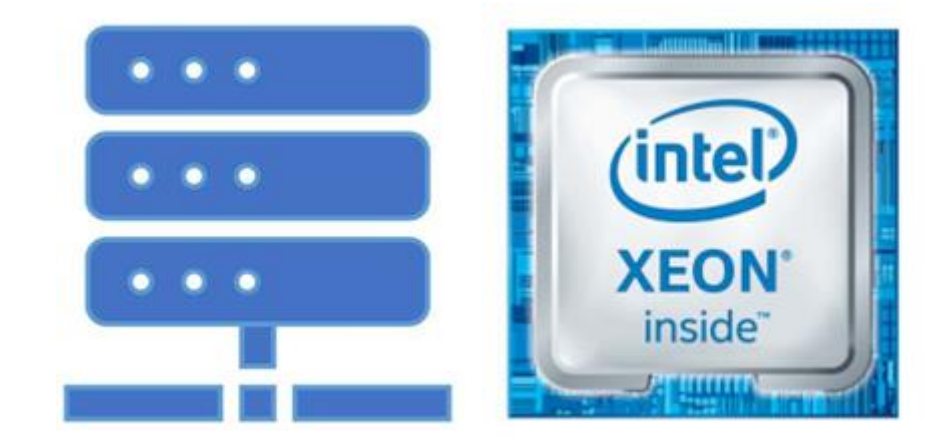

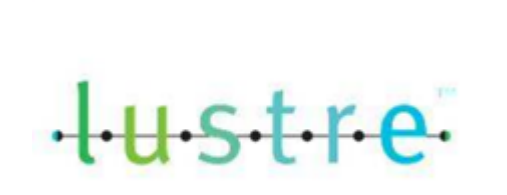

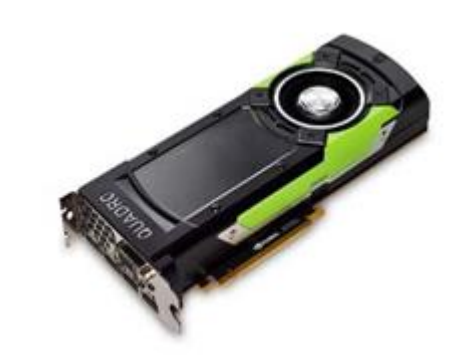

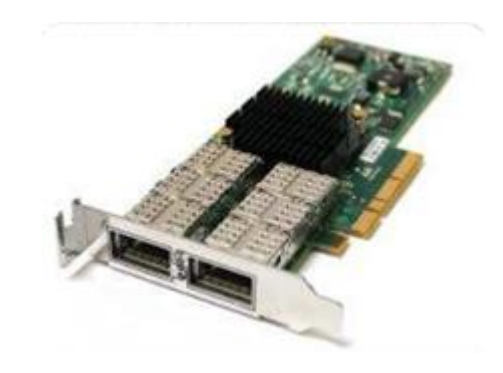

#### •Nodes:

•Nodes are the actual server who will take part in computation which has it's own CPU, memory, network card.

•They have multiple cores and supports hyper threading.

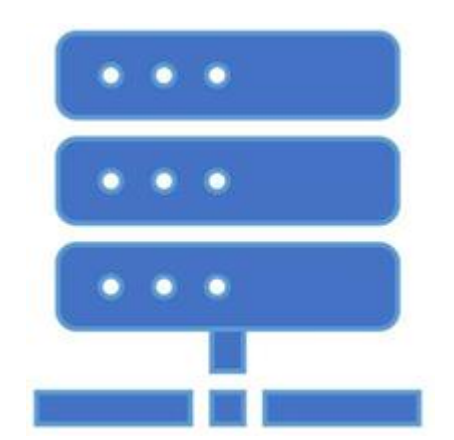

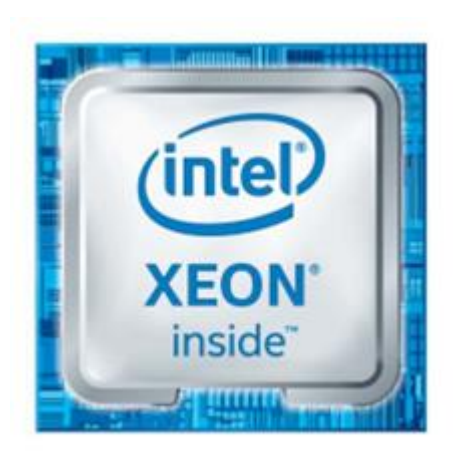

#### Lustre parallel file system

•Lustre is parallel file System where multiple clients can write to the differents part of same file ,at the same time multiple clients can read the file.

•It supports High bandwidth Interconnects such as Mellanox, Omnipath, etc.

•It is a scalable file system.

•It supports HA and its is a POSIX complaint file system.

•ACL can be applied.

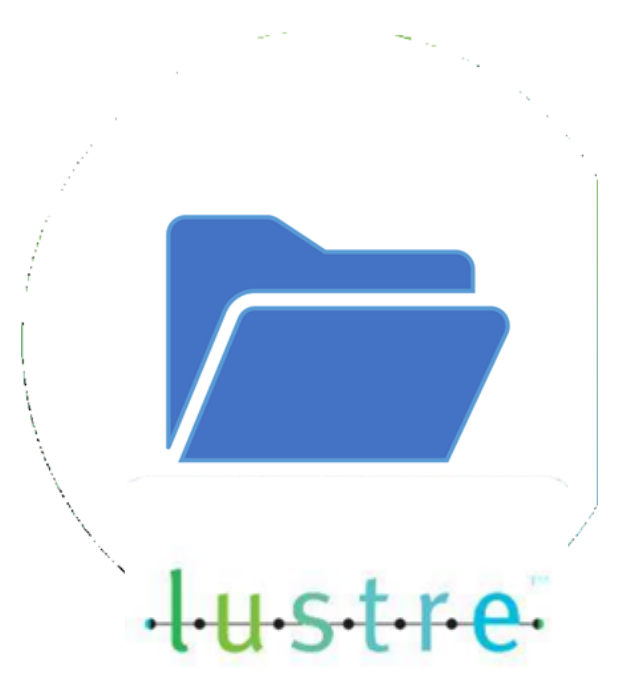

### **Graphical processing Unit**

• A co-processor to accelerate general purpose scientific and engineering computing.

•It accelerates applications running on CPU by offloading compute intensive and time consuming portion of the code.

•GPU consists of thousands of smaller cores which together operate to crunch data in the application.

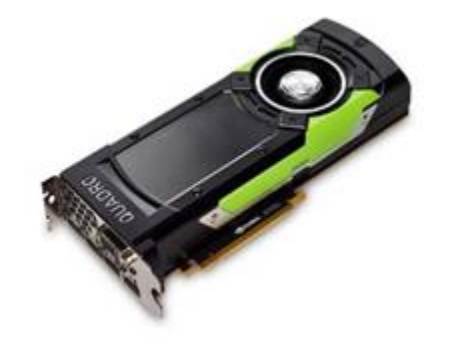

### Infiniband

•High throughput and low latency technology that interconnects compute nodes and I/O nodes to form a system area Network.

•It uses RDMA (Remote Direct Memory Access) protocol to transmit data across the wire.

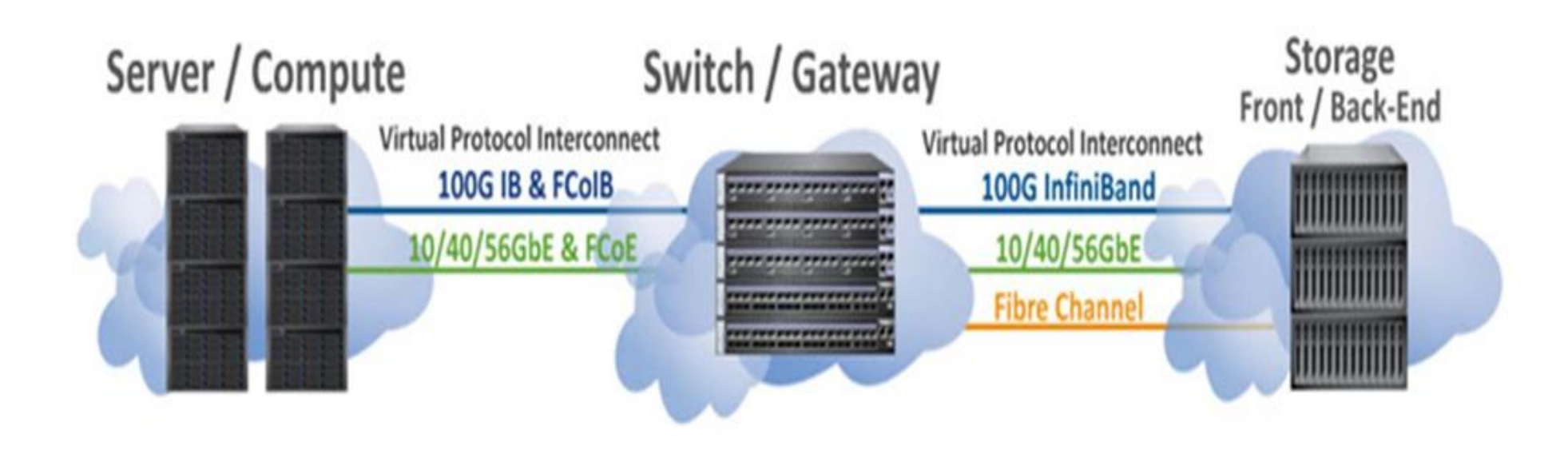

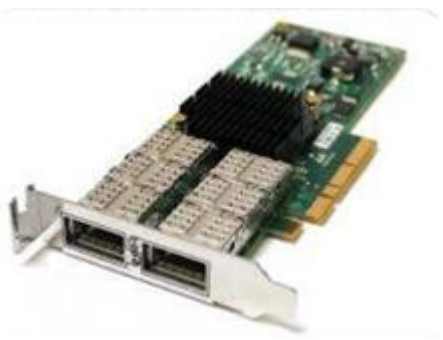

#### • Operating System –

- HPC clusters generally are build with Linux operating system as a base OS (Centos7.6)
- It includes all the device drivers for the H/W connected to each node.

#### • Cluster Manager/Orchestrator

- Tools in this category builds a centralized architecture where a controller node builds and manages the cluster.
- xCAT Is a open source cluster Manager, developed by IBM, Maintained by community, is the widely used tool for HPC as well as cloud clusters.
- It provides flexibility to handle objects within the cluster with its easy manageable methods.
- It provide methods to deploy nodes with a very light weight stateless images.

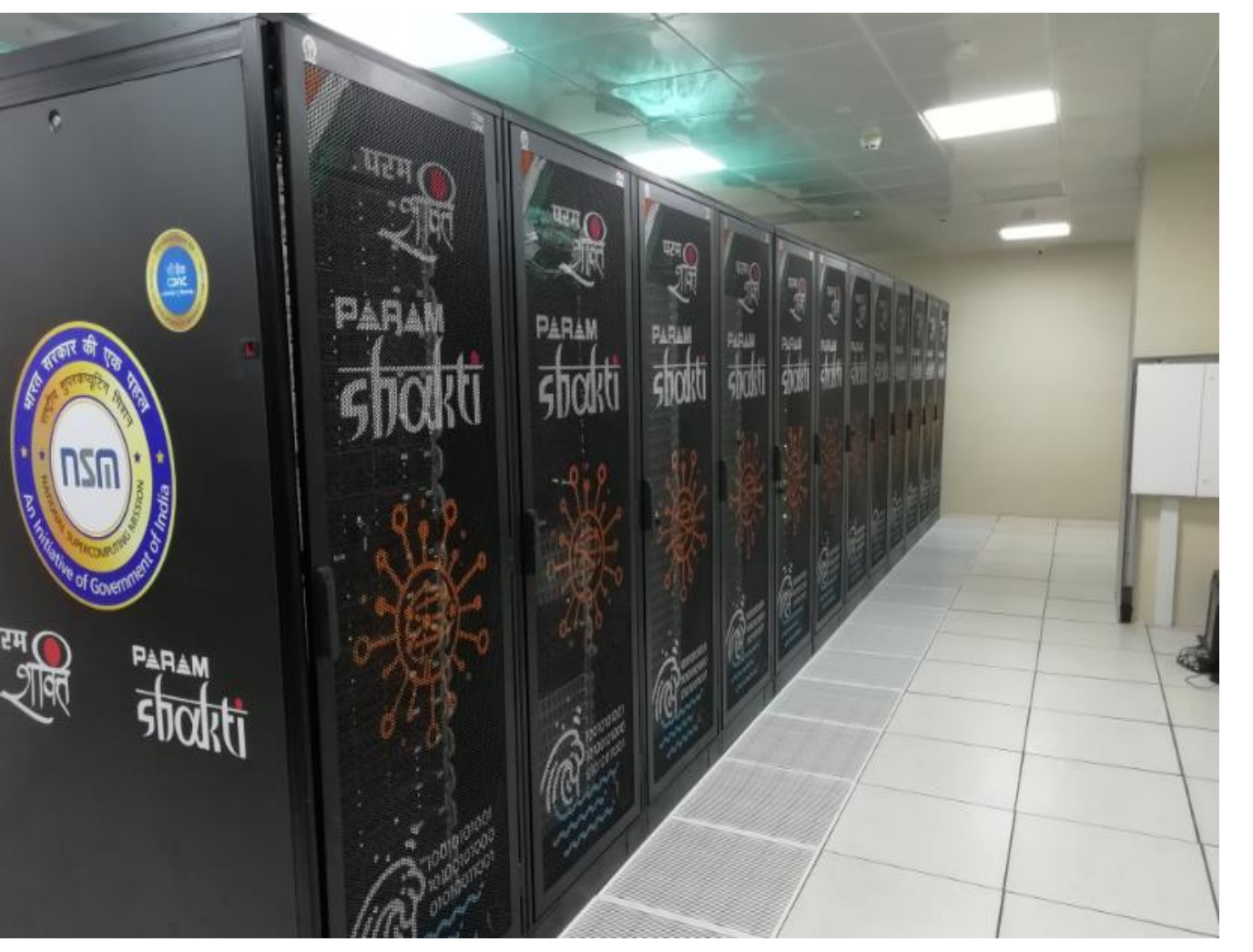

Server room

- 2 Master nodes
- 8 Login nodes
- 2 Service/Management nodes
- 442 (CPU+GPU) nodes
- Total peak computing capacity 1.66
   PFLOPS
- Intel Xeon SKL 6148
- NVIDIA Tesla V100
- Mellanox (EDR) infiniBand interconnect network which provides 100Gbps backbone.
- Lustre parallel file system.

- Raw Power comes from two different transformer source through two separate electrical Panel (i.e Incomer-1, Incomer2).
- 320 KVA online UPS (2 + 1) to provide uninterrupted power supply to IT load and 40KVA online UPS (1 + 1) to provide power to non-IT load until the DG comes into operation in case of power failure.
- Total peak Load = 370 KW .
- Total peak IT load =250 KW .

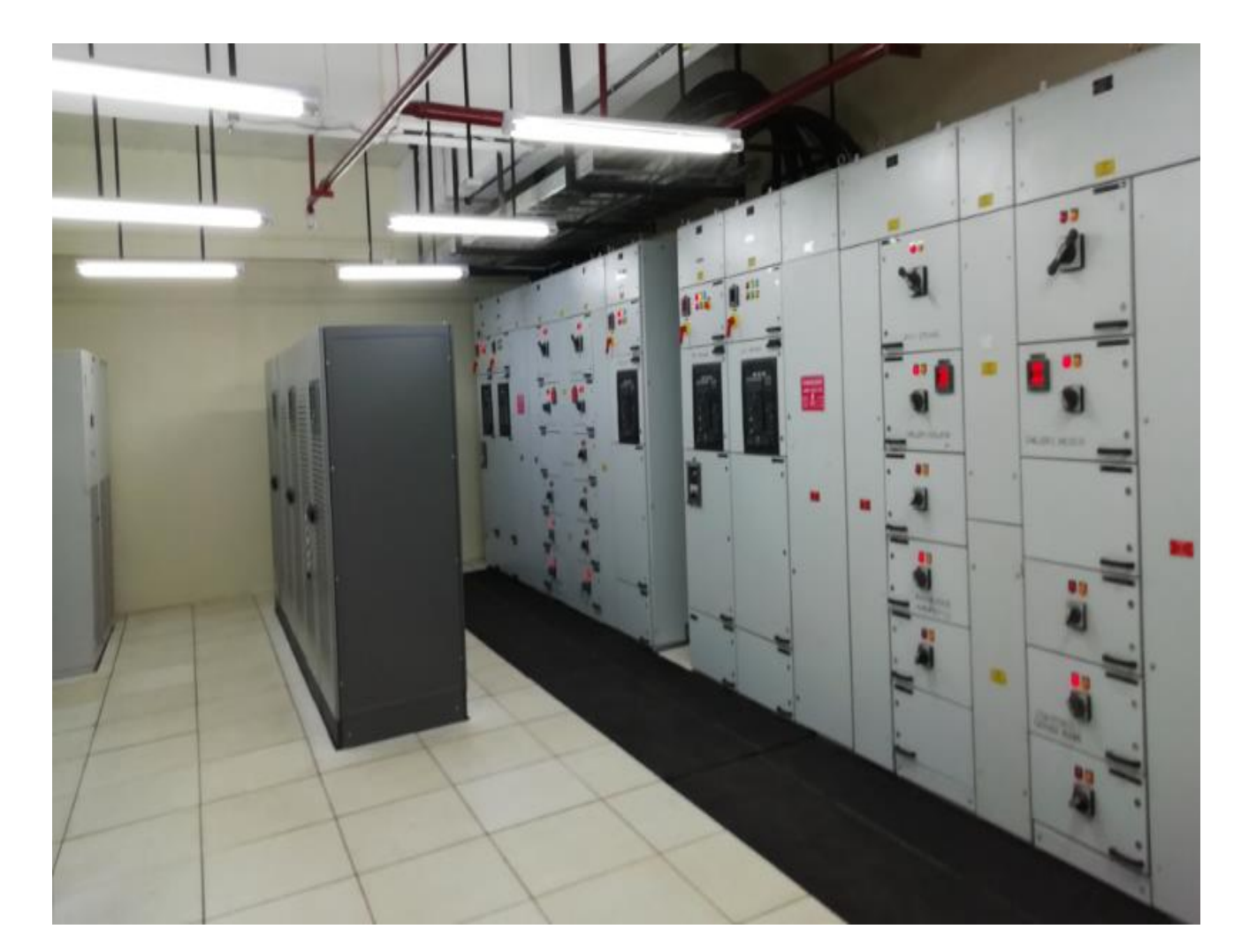

#### UPS and electrical panel room

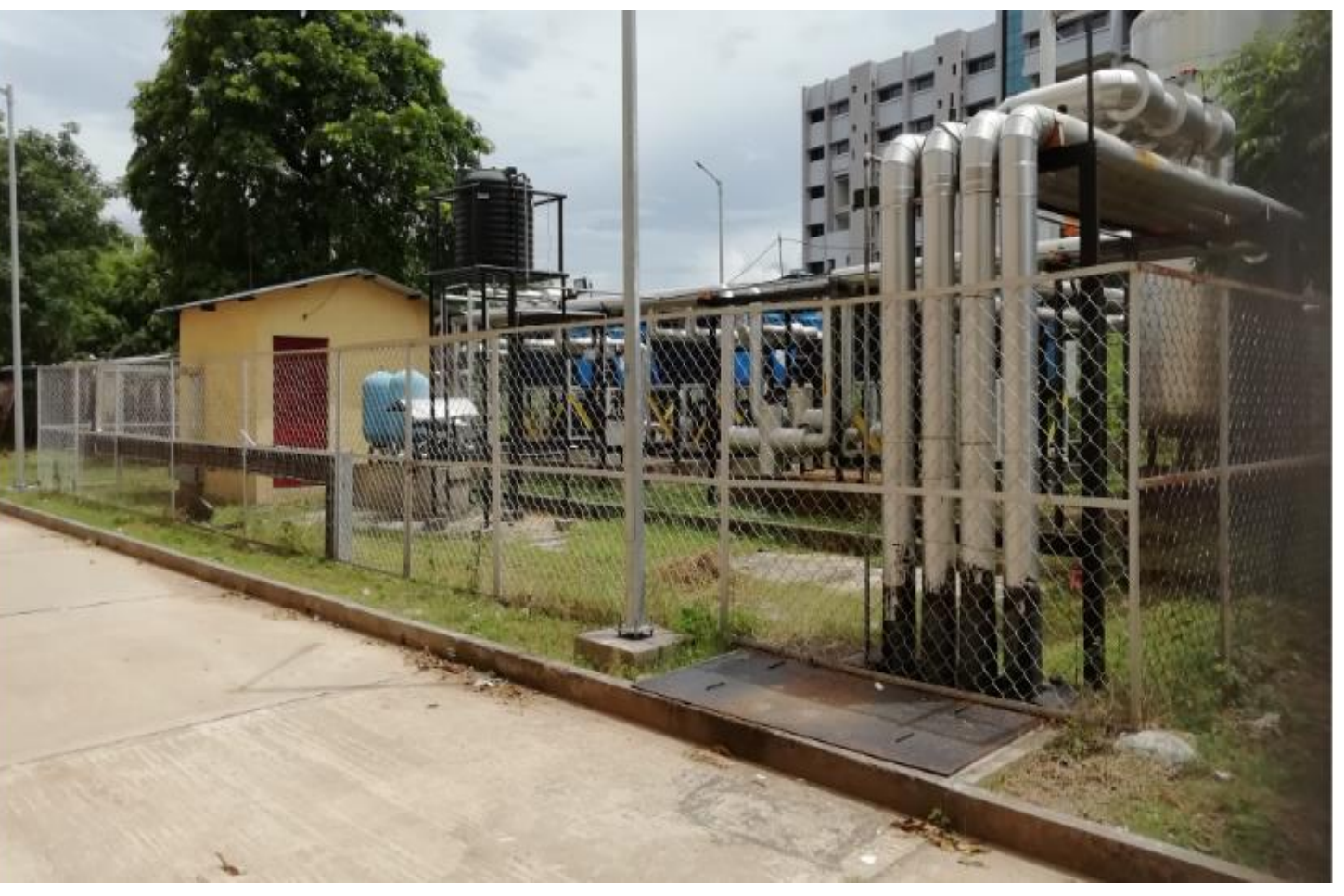

80Tr Chiller (2 + 1) to provide cooling to the datacenter equipment including server, storage and UPS.
Two Thermal storage tanks to provide chilled water for 15 mins in case emergency failure of all the

chillers.

Chiller yard

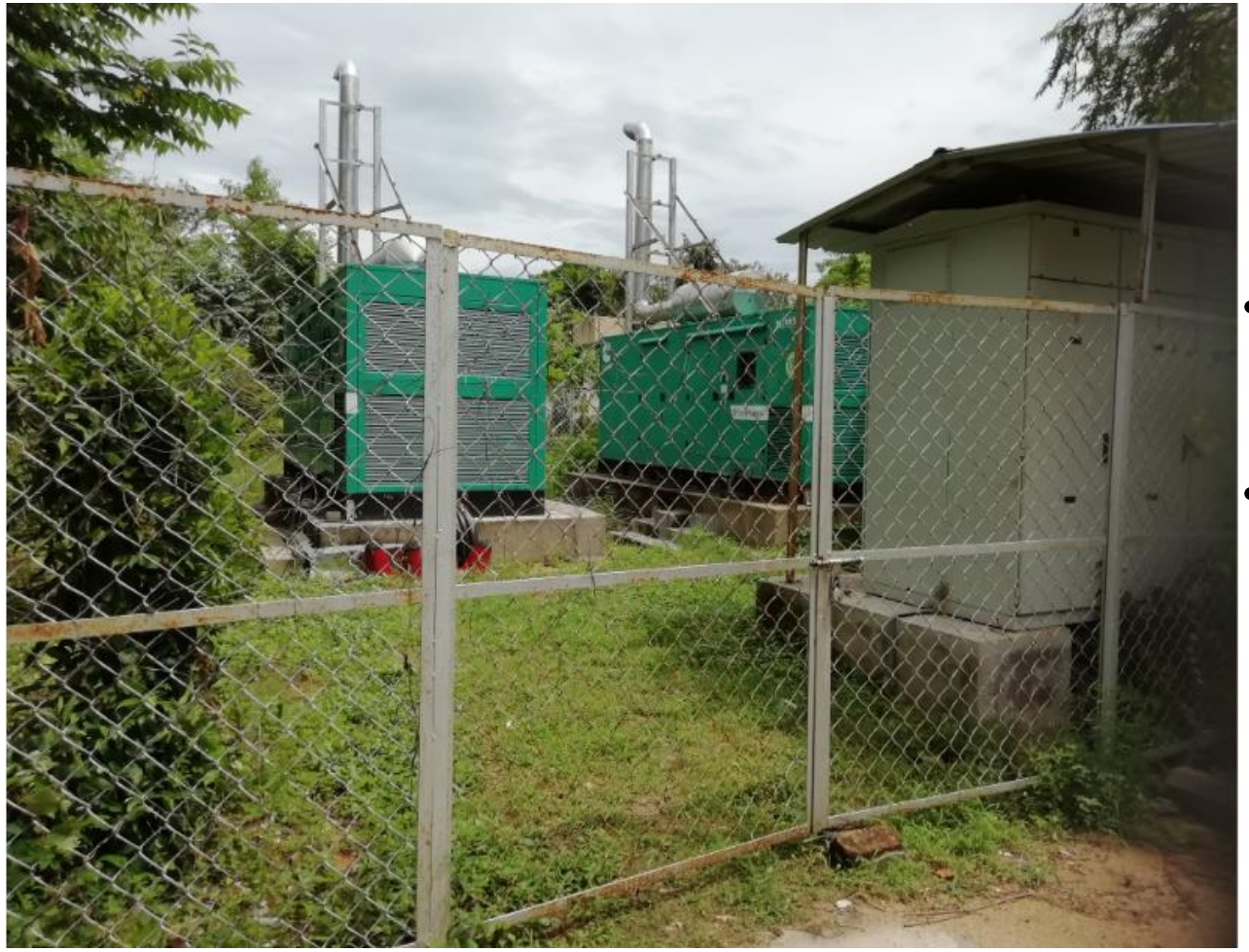

DG Yard

- Two(2) 500 KVA DG sets running in parallel using the sync panel.
- Each DG set has approx. 700L diesel storage capacity to cater 8 -10 hours power during peak load.

 Battery room consists of three(3) battery banks for each of the three 320 KVA UPS. There are two(2) small battery banks for each of the 40 KVA UPS.

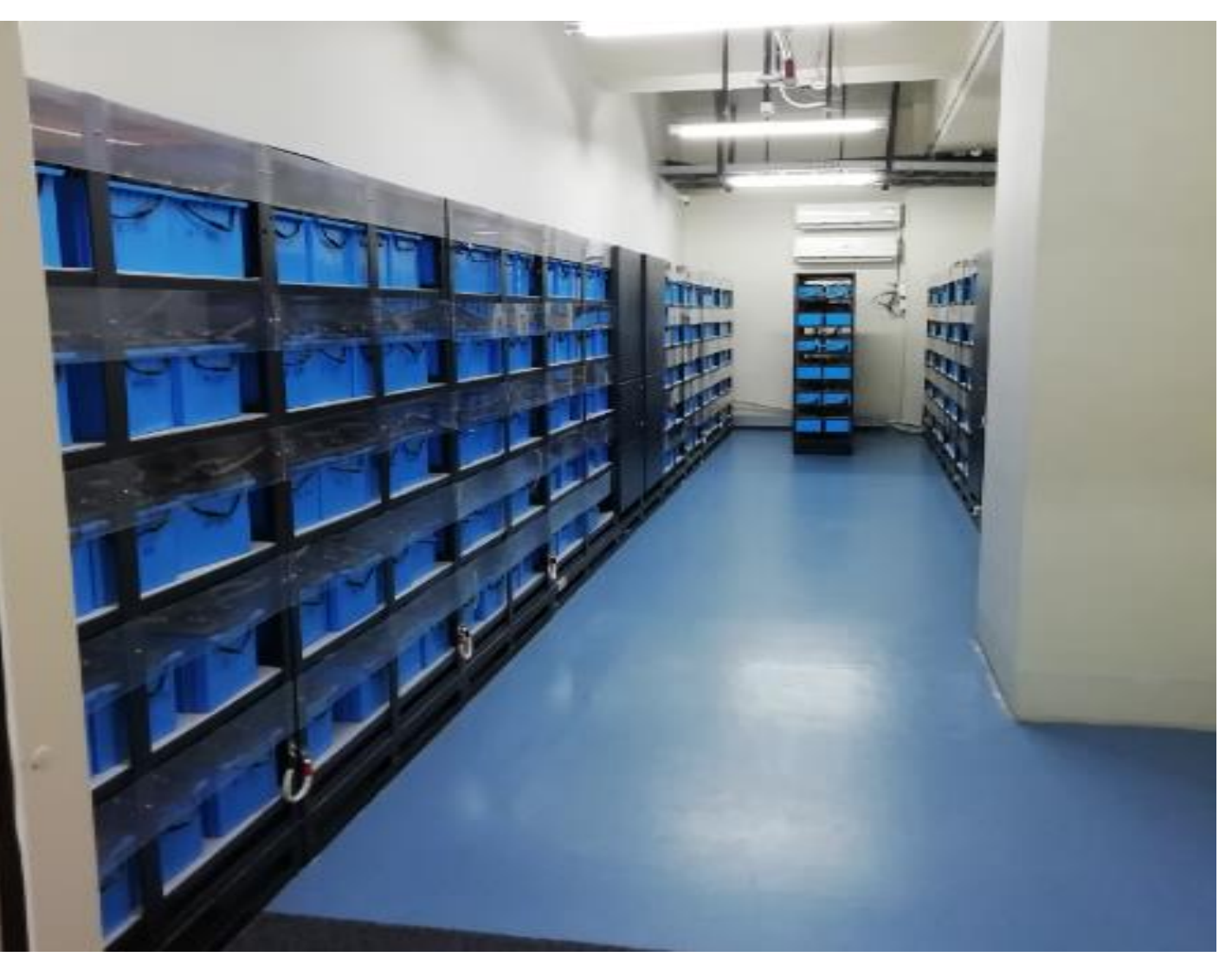

#### **Battery room**

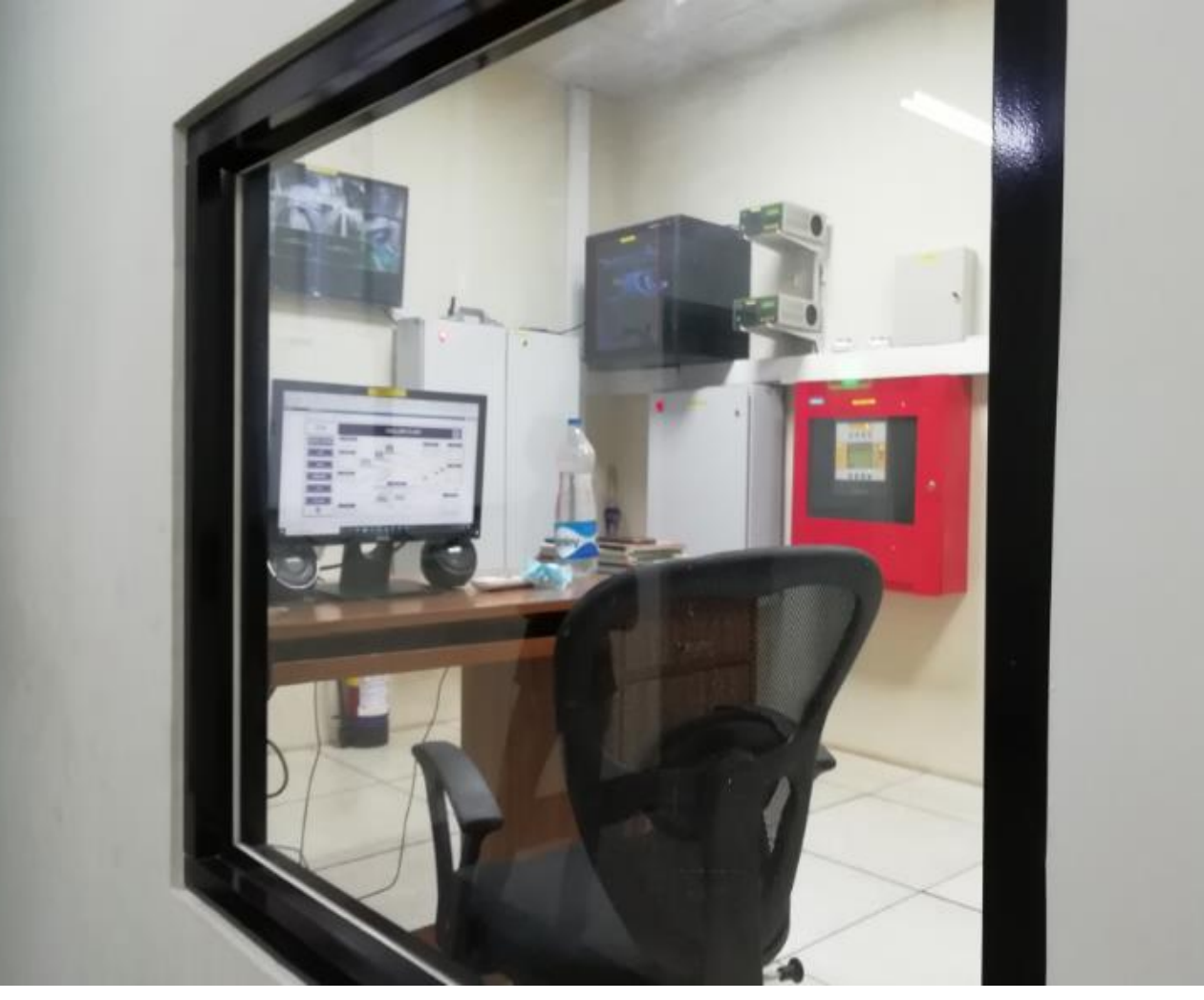

- The BMS room is central monitoring room where BMS engineer monitors health of all the datacenter equipment 24/7 and 365 days a year.
- Entire datacenter , Chiller and DG yard is under CCTV surveillance monitored by BMS engineer.
- We have VESDA, FAS and NOVAC Gas based fire suppression system for any fire emergency.
- We have also WLD system deployed to detect any water leakage in the chilled water pipeline.

BMS room

# Supercomputer architecture diagram(Hardware Stack)

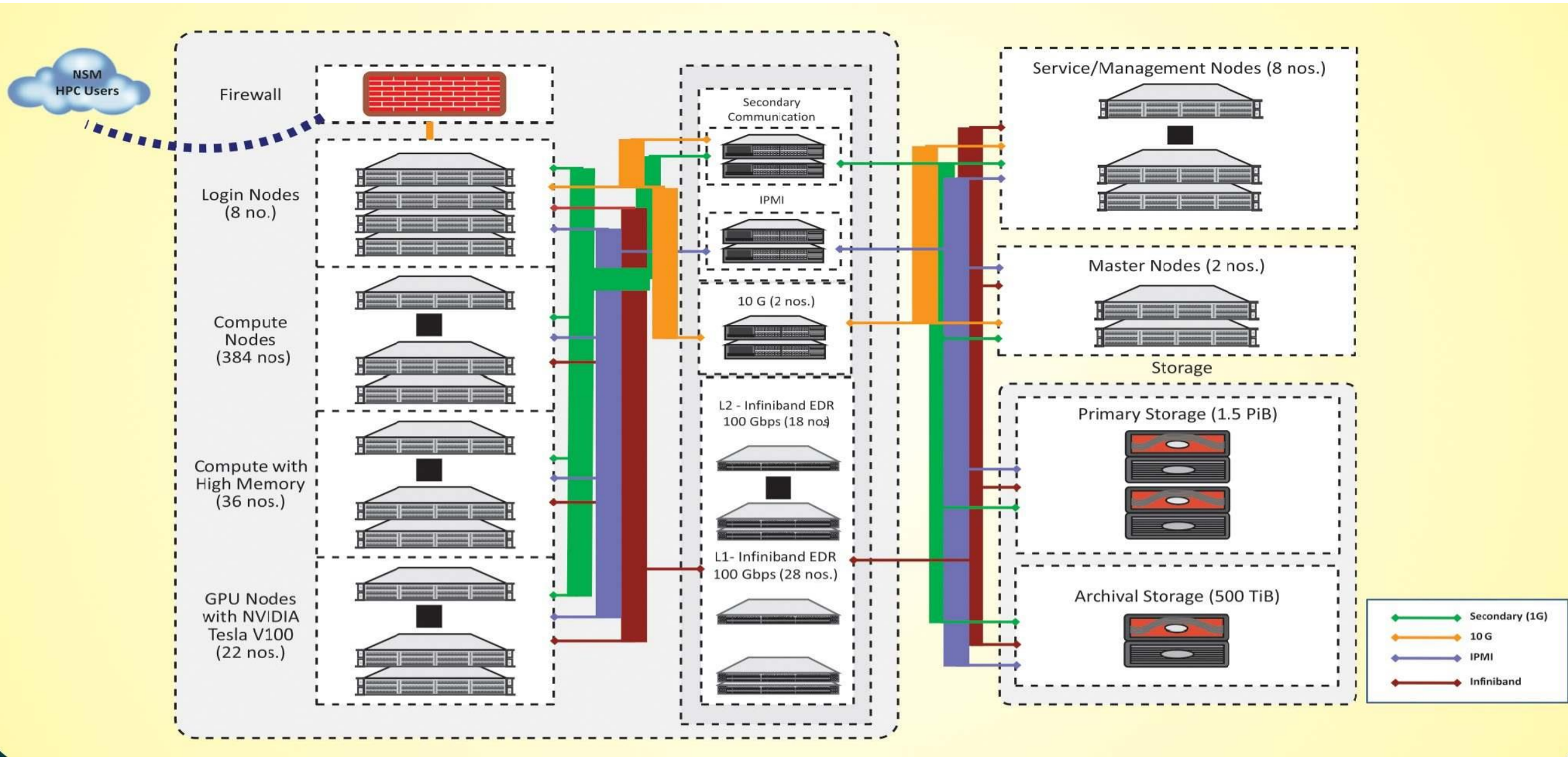

\*\*Final implementation : Primary storage 2.1PiB and Archival storage 500TiB . Service/Management Nodes (2 nos.)

# **Supercomputer architecture diagram(software stack)**

|                                                 | Performance Monitoring                         | НРСС                   |                 | IMB/OSU           |          | IOR                 |                       | HPCG                      |                         |  |
|-------------------------------------------------|------------------------------------------------|------------------------|-----------------|-------------------|----------|---------------------|-----------------------|---------------------------|-------------------------|--|
| HPC<br>Programming<br>Tools                     | Visualization Tools                            | Ferret                 |                 | GrADS             |          | ParaView            |                       | Visit/ VMD                | C-DAC Tools<br>IDE CAPC |  |
|                                                 | Application Libraries                          | NetCDF/ HDF/ etc.      |                 | Math<br>Libraries |          | Python<br>Libraries |                       | GNU Scientific<br>Library |                         |  |
|                                                 | Development Tools                              | Intel Cluster Studio   |                 |                   | GNU      |                     | CUDA Toolkit/ OpenACC |                           | CHReME                  |  |
|                                                 | Communication Libraries                        | Intel MPI              |                 | MVAPIC            | MVAPICH2 |                     | MPI                   | PGAS                      |                         |  |
| Middleware<br>Applications<br>and<br>Management | Cluster Monitoring/<br>Help Desk               | Ganglia C-DAC Tools Na |                 | Nagio             | os       | XDMoD               | osTicket              | C-Chakshu<br>SuParikshan  |                         |  |
|                                                 | Resource Management/<br>Scheduling/ Accounting | SLURM                  |                 |                   |          | SLURM Accounting    |                       |                           | SUM                     |  |
|                                                 | Provisioning                                   | OpenHPC (xCAT)         |                 |                   |          |                     |                       | HPC Tasks                 |                         |  |
|                                                 | File System                                    | NFS                    | NFS Local FS (X |                   | (FS)     | Lustre              |                       | GPFS                      | Automation<br>Scripts   |  |
| Operating<br>Systems                            | Drivers                                        | OFED                   |                 | CUDA              |          | Net                 |                       | work & Storage<br>Drivers | orage Cluster           |  |
|                                                 | Operating System                               | Linux (CentOS 7.x)     |                 |                   |          |                     |                       | Scripts                   |                         |  |

### Supercomputer compute nodes configuration

#### **CPU only**

- 384 nodes
- 15360 Cores
- Compute power 1179 TFLOPS
- Each Node with
  - 2 x Intel Xeon SKL-6148, 20 cores, 2.4 GHz, processors
  - 192 GB memory
  - 480 GB SSD

#### **High memory**

- 36 nodes
- 1440 Cores
- Compute power 110.59 TFLOPS
- Each Node with
  - 2 x Intel Xeon SKL G-6148, 20 cores, 2.4 GHz, processors
  - 768 GB memory
  - 480 GB SSD

#### **Theoretical node performance in TFlops**

(CPU speed in GHz) x (number of CPU cores) x (Foating point operations per cycle) x (number of CPUs per node) x Total Nodes

- = 2.4 x 20 x 32 x 2 x 420
- ~ 1290TFlops

### <u>Supercomputer compute nodes configuration</u>

#### GPU

- 22 nodes
- 880 CPU cores
- Compute power 67 TFLOPS + 308 TF
- Each node with
  - 2\* Intel Xeon SKL G-6148, 20 cores,
  - 192 GB Memory
  - 480 GB SSD
  - 2 x Nvidia V100 SXM2 GPU cards

Theoretical peak performance of Pramshakti Supercomputer

~ 1290 TF + 67 TF + 308 TF

```
~ 1665TF ~ 1.66PF
```

#### **Theoritical GPU Node performance in GFlops**

= CPU core performance + CUDA core performance

~ 2.4 x 20 x 32 x 2 x 22 + 7 x 2 x 22

~ 67 TF + 308 TF

GPU FP32 Cores per node= 2\*5120= 10240 GPU Tensor Cores per node=2\*640= 1280 Peak FP64 TFLOPS per GPU card = 7.8 (Ref:Nvidia datasheet \*)

### Supercomputer support staff

#### **Datacenter Non-IT monitoring and support Staff**

- The Non-IT equipment monitored 24/7 by following operation and maintenance staff on behalf of M/S IBM India Pvt. Ltd.
- 1. Nand Lal Sharma
- 2. Tamaswam Chaudhury
- 3. Sanjib Kumar Manna
- 4. Kali Shankar Bag
- 5. Amit Hela (Helper)

### Supercomputer support staff

#### **Datacenter IT monitoring and support Staff**

• Datacenter IT equipment monitored by following server support engineers on behalf of M/S ATOS India Pvt. Ltd.

Mr. Anand Singh
 Mr. Rakesh Kumar

- Provide L1 support to external and internal users via web based ticketing tool. <u>https://paramshakti.iitkgp.ac.in/support/open.php</u>
- Users are requested open a ticket for any issue or query .
- Do Not send email to <u>shaktisupport@iitkgp.ac.in</u>
- Note: If a support representative requests for any information \*please don't reply to the <u>shaktisupport@iitkgp.ac.in</u>email, instead update the necessary information in the ticket itself so that the support representative will have all the information at one place.

### **Supercomputer support request and ticketing tool**

#### Support portal for opening a ticket : <u>https://paramshakti.iitkgp.ac.in/support/open.php</u>

|                                                                                                    |                                                                                                    | - | 🎢 Param Shakti                                                               | × +                                                         |                            | 0   |
|----------------------------------------------------------------------------------------------------|----------------------------------------------------------------------------------------------------|---|------------------------------------------------------------------------------|-------------------------------------------------------------|----------------------------|-----|
| 🎽 Param Shakti 🛛 🗙 🕂                                                                                                    |                                                                                                    | 0 | $\leftrightarrow$ $\rightarrow$ C $\blacktriangle$ No                        | ot secure   paramshakti.iitkgp.ac.in/su                     | ıpport/open.php            | ☆ 🛔 |
| <ul> <li>← → C ▲ Not secure   paramshakti.iitkgp.ac.in/</li> <li>Image: A secure   paramshakti.iitkgp.ac.in/</li> </ul> | support/open.php                                                                                                    | * | Open a<br>Please fill in<br>Email:                                           | New Ticket<br>n the form below to open a new ticket.        | testuser10@iitkap.ac.in    |     |
| Support Center Home Open a Sign in to Param Shakti To better serve you, we encourage our Clients to testuser10          | New Ticket       Check FAQ         o register for an account.       Not yet registered? Create an account         I'm an agent — sign in here |   | Client:<br>Help Topic<br>Application<br>Ticket De<br>Please Des<br>Issue Sum | ;<br>n Support v *<br>stails<br>scribe Your Issue<br>mary * | Testuser10                 |     |
| BID2E       CAPTCHA Text:         BID2E       BID2E         Enter the text shown on the image. *         Sign In        |                                                                                                    | 2 | <> ¶<br>Details on                                                           | B I U S $:\equiv$ $:\equiv$ $:\equiv$ $:=$ $:=$             |                            |     |
| If this is your first time contacting us or you've lo                                                                   | st the ticket number, please open a new ticket                                                                                                |   | _                                                                            | (                                                           | Create Ticket Reset Cancel |     |

# Supercomputer support request and ticketing tool

 Users are requested to go through the FAQ in HPC website as well as support portal before opening a ticket. <u>https://paramshakti.iitkgp.ac.in/faq/</u> <u>http://www.hpc.iitkgp.ac.in/HPCF/faqs</u>

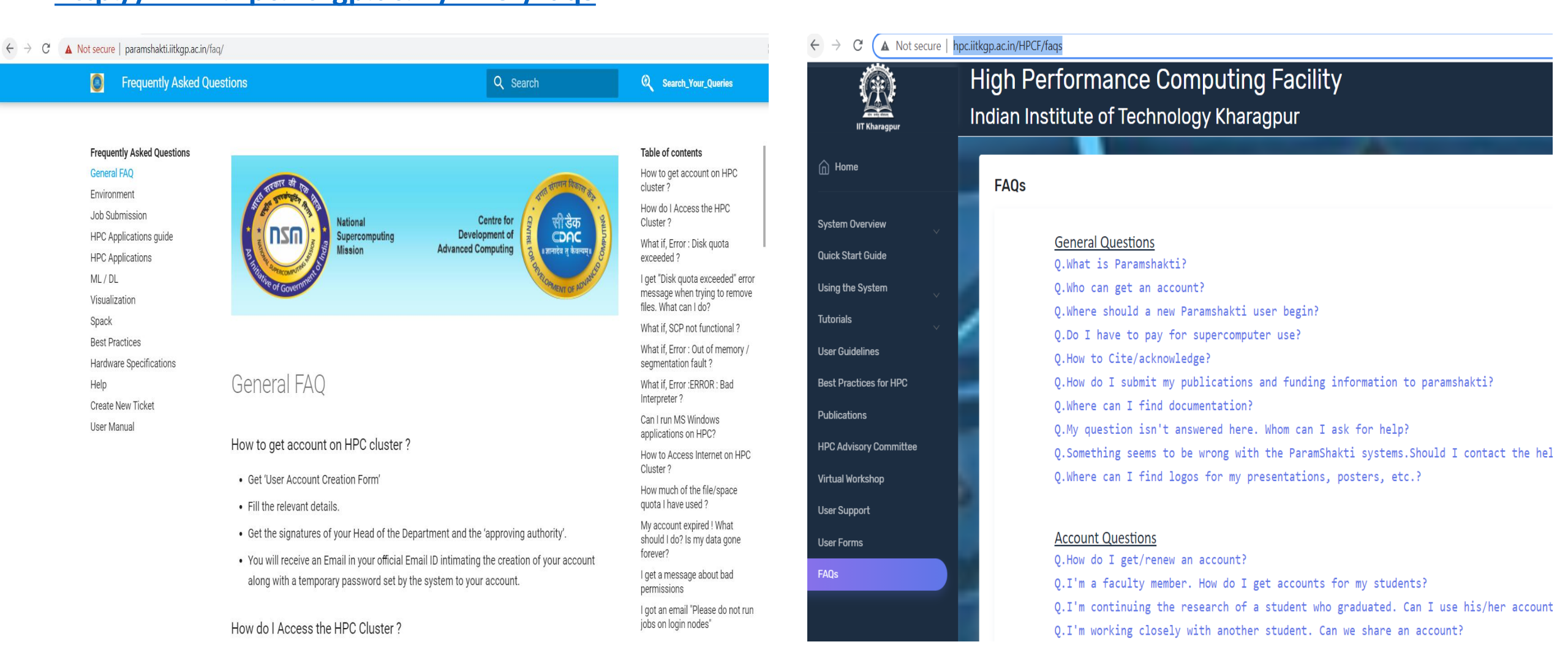

# Navigating through the supercomputing website

• All the important information discussed so far has been captured in the website.

http://www.hpc.iitkgp.ac.in/

Let me browse through few important tabs of the website as given below.

Quickstart Guide: <u>http://www.hpc.iitkgp.ac.in/HPCF/quickGuide</u> Best Practices: <u>http://www.hpc.iitkgp.ac.in/HPCF/pracHPC</u> User Policy : <u>http://www.hpc.iitkgp.ac.in/HPCF/userpol</u> User Forms : <u>http://www.hpc.iitkgp.ac.in/HPCF/userforms</u> Publication : <u>http://www.hpc.iitkgp.ac.in/HPCF/publications</u> File transfer: <u>http://www.hpc.iitkgp.ac.in/HPCF/fileTransfer</u>

# **Accessing Supercomputing Machines**

#### **Access Policy**

- Access to login nodes are in round-robin mode.
- Login Nodes are not meant for running Jobs. After successful login an user will land in his home directory "/home/<loginname>"
- All users are given 50G quota in their "home" directory . Users should submit their computational job only from respective "scratch" directory.
- Login nodes are used for,
  - submit jobs to Compute Nodes and monitoring
  - compilation/installation of an application
  - editing and saving the files

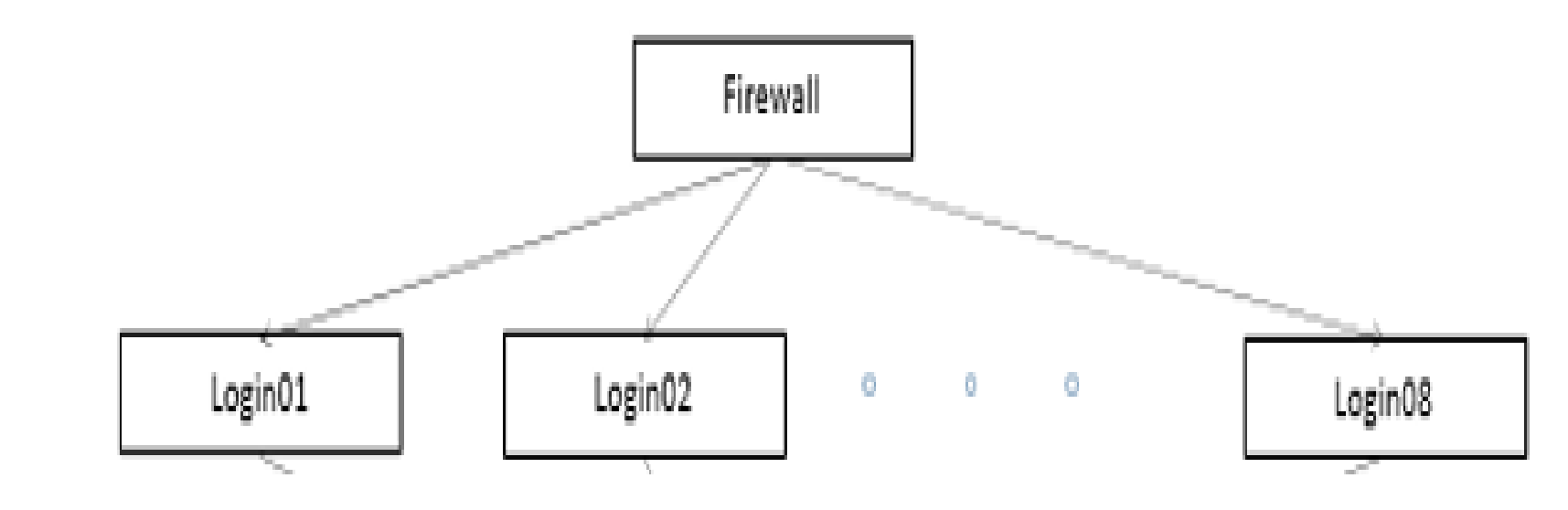

### **Accessing Supercomputing Machines**

How to access PARAM Shakti?

- Linux users can use OS native SSH client.
- If you are using windows you can access via(SSH Clients):
  - MobaXterm
  - Putty, etc
  - Native SSH Client(Windows10)
- Within IITKGP campus:
  - ssh username@paramshakti.iitkgp.ac.in
- Outside IITKGP campus:
  - ssh <u>username@paramshakti.iitkgp.ac.in</u>-p 4422

### Accessing Supercomputing Machines

Linux Users:

Open the Terminal, and type the ssh command as below:

\$ ssh <your\_user\_name>@paramshakti.iitkgp.ac.in (accessing inside campus)
\$ssh -p 4422 <your\_user\_name>@paramshakti.iitkgp.ac.in (accessing outside campus)

It will prompt for captcha and then password, after successful login, You are on to your home directory. You can use "ssh –X" to access graphics interface of the application.

[root@centos7vm1 ~]# ssh -X -p 4422 testuser10@paramshakti.iitkgp.ac.in If you truly desire access to this host, then you must indulge me in a simple challenge Observe the picture below and answer the question listed afterwards:  $/ \land / \land / \land / \land / \land / \land / \land / \land / \land$ (a | t | t | D | R | p | B | s )  $\times / \times / \times / \times / \times / \times / \times / \times /$ Type the string above: attDRpBs Password: Last login: Wed May 5 17:44:06 2021 from 110.224.166.223 Filesystem used quota limit grace files quota limit grace /home 136k 40G 50G 29 Θ xclock (... – >2T Θ /scratch 92k Θk -13 [testuser10@login06 ~]\$ [testuser10@login06 ~]\$ xclock & [1] 4160 [testuser10@login06 ~]\$ Warning: Missing charsets in String to Fonts

1471115

# **Accessing supercomputing machines**

#### Window's User:

- Windows 10 operating system by default comes with ssh client similar to linux terminal.
- However you can freely download, install and use the popular ssh client software putty or Mobaxterm on your windows desktop to access paramshakti.
- If you use putty additional configuration has to be done for accessing graphics based application. But Mobaxterm comes with default Xserver running while lunching the application.

| G OpenSSH SSH client                                                                                                    | 💐 paramshakti.iitkgp.ac.in (testuser10) — 🗌                                                                                                    | $\times$  |
|----------------------------------------------------------------------------------------------------|----------------------------------------------------------------------------------------------------|-----------|
| Nicrosoft Windows [Version 10.0.19042.1165]<br>(c) Microsoft Corporation. All rights reserved.                                                             | Terminal Sessions View X server Tools Games Settings Macros Help<br>↓ ↓ ↓ ↓ ↓ ↓ ↓ ↓ ↓ ↓ ↓ ↓ ↓ ↓ ↓ ↓ ↓ ↓                                                                                                     | U<br>Exit |
| C:\Users\admin>ssh -p 4422 testuser10@paramshakti.iitkgp.ac.in<br>If you truly desire access to this host, then you must indulge me in a simple challenge. | Quick connect       Image: Standard Standard Stand                                                      |           |
| Deserve the picture below and answer the question listed afterwards:<br>////////////////////////////////////                                               | <ul> <li>SSH session to testuser10@paramshakti.iitkgp.ac.in</li> <li>SSH compression : /</li> <li>SSH compression : /</li> <li>Itestusen/logout</li> <li>Itestuser ingligent : Wed May 5 11:57:29 2021 from 157.40.124.36</li> <li>Filesystem used quota limit grace files quota limit grace files quota limit grace illuster ingligent : //one / testuser ingligent : //one / testuser ingligent : //one</li></ul> | race      |
|                                                                                                    | UNREGISTERED VERSION - Please support MobaXterm by subscribing to the professional edition here: https://mobaxterm.mobatek.net                                                                                                    |           |

- Every time an user logs into the Paramshakti Supercomputer by default there is no application or software environment is set.
- So how to set software Environment?
- **module** is the utility (also command name) to enable use of applications / libraries / compilers available on the HPC cluster.
- Applications / libraries / compilers available on the HPC cluster are organized as per the hierarchy given below.
  - apps/<application name>/version
  - compiler/<compiler name>/version
  - lib/<library name>/version

- : Applications available on the cluster
- : Compilers available on the cluster
- : Available libraries

• ....

- Some Important commands :
  - **module avail** To see the available software installed on HPC system
    - list of precompiled applications
    - different compilers and libraries (compilers include GNU, Intel, PGI)
  - **module list** Shows the currently loaded modules in your shell
  - module load <Name of the module>
    - module load compiler/intel/2018.2.199 (to set Intel compilers version 2018 in your environment)
    - module load apps/namd/2.12/impi2018/cpu (to set NAMD app version 2.12 in your environment)
  - module unload <Name of the module> : This Loads the module and sets the software environment.
  - **module purge** To clear all the loaded modules.

- I need a conda package(s) that isn't installed, what do I do?
- You need to create your own conda virtual environment. Please follow the steps below to create and activate your own conda virtual environment .

\$ module load python/conda-python/3.7\_new

\$ conda create -n myenv

\$ source activate myenv

\$ conda install <package-name>

 Example given below how to create your local conda environment with name "mycudnn" for cudnn==7.6.0=cuda10.0\_0 with python version=3.6

\$ module load python/conda-python/3.7\_new

\$ conda create -n mycudnn cudnn==7.6.0=cuda10.0\_0 python=3.6

→Activate the new environment stored at "/home/<loginname>/.conda/

\$ source activate mycudnn

OR Sconda activato - mycur

\$ conda activate mycudnn

#### <u> Tip :</u>

 Install all the package(s) that you want in the environment at the same time. Installing 1 package at a time can lead to dependency conflicts. In slurm batch script must include below two statements

\$ module load python/conda-python/3.7\_new

\$ conda activate mycudnn